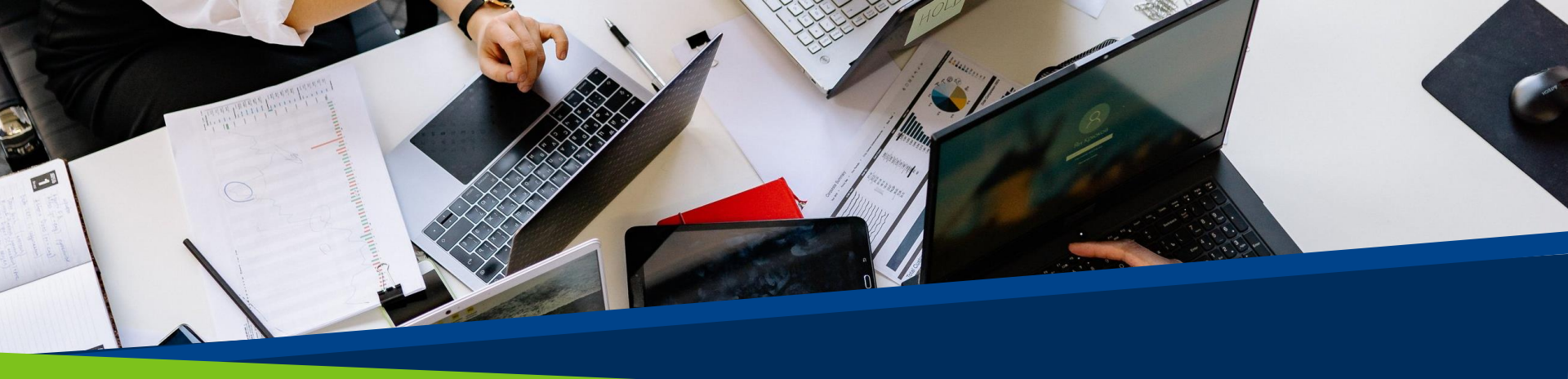

# **ProVol Digital**

#### Schritt-für-Schritt-Anleitung

# Facebook fanpage

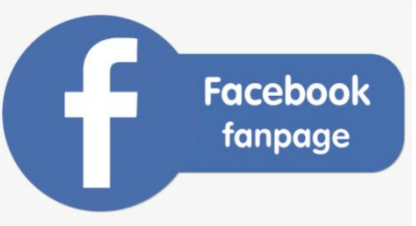

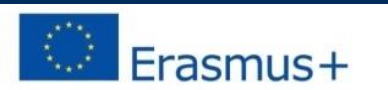

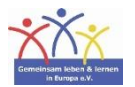

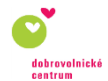

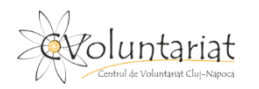

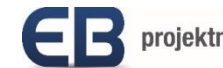

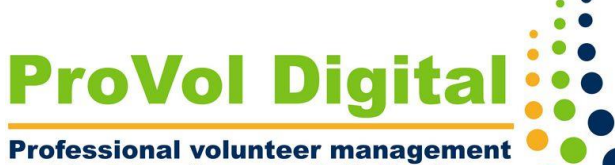

and training through digitalisation

Schritt 1: Seite erstellen

#### Schritt 2: Titelbild und Profilbild hochladen

Schritt 3: Seiteninformationen vervollständigen

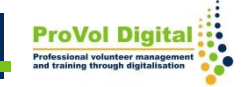

### Seite erstellen

- Gehen Sie auf <u>www.facebook.com/pages/create</u>
- Klicken Sie unter "Gruppierung oder Person des öffentlichen Lebens".
- Melden Sie sich in Ihrem Facebook Konto an.

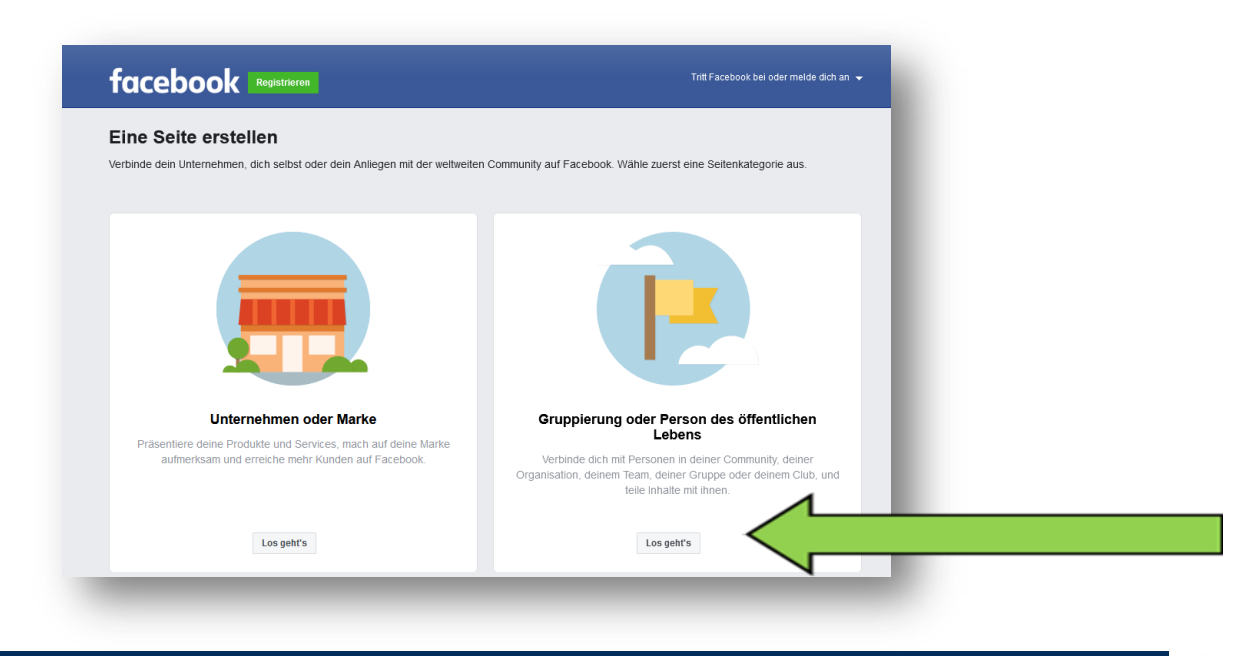

### Seite erstellen

- Geben Sie einen Seitennamen in das Textfeld "Seitenname" ein.
- Wählen Sie eine Kategorie.
- Fügen Sie eine Beschreibung hinzu (optional).
- Klicken Sie auf "Seite erstellen".

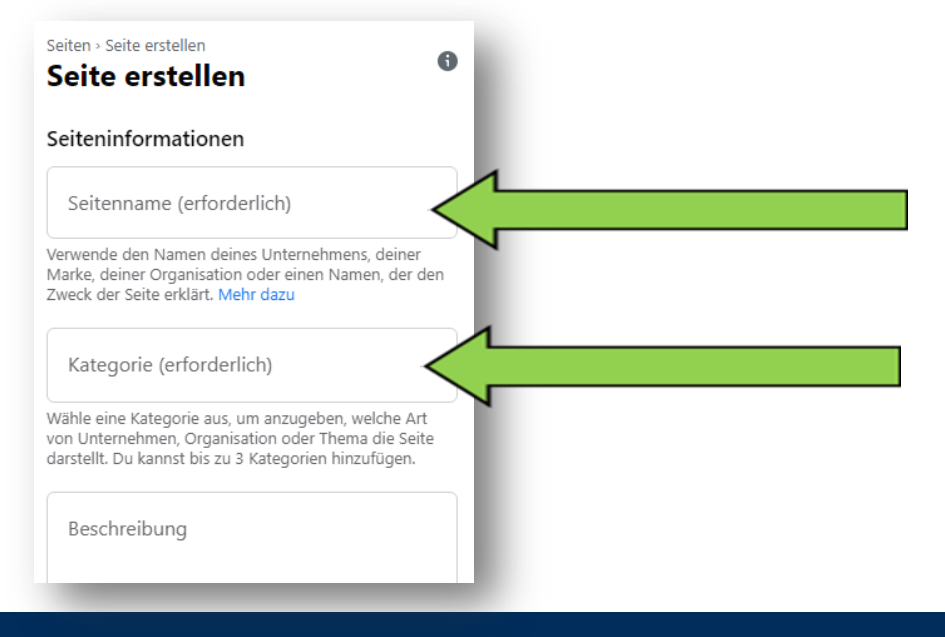

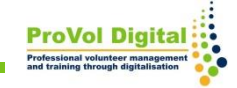

# **Titelbild und Profilbild**

- Klicken Sie in die Felder "Profilbild hinzufügen" und "Titel hinzufügen", um diese auf Ihre Seite hinzuzufügen.
- Klicken Sie auf "Speichern".

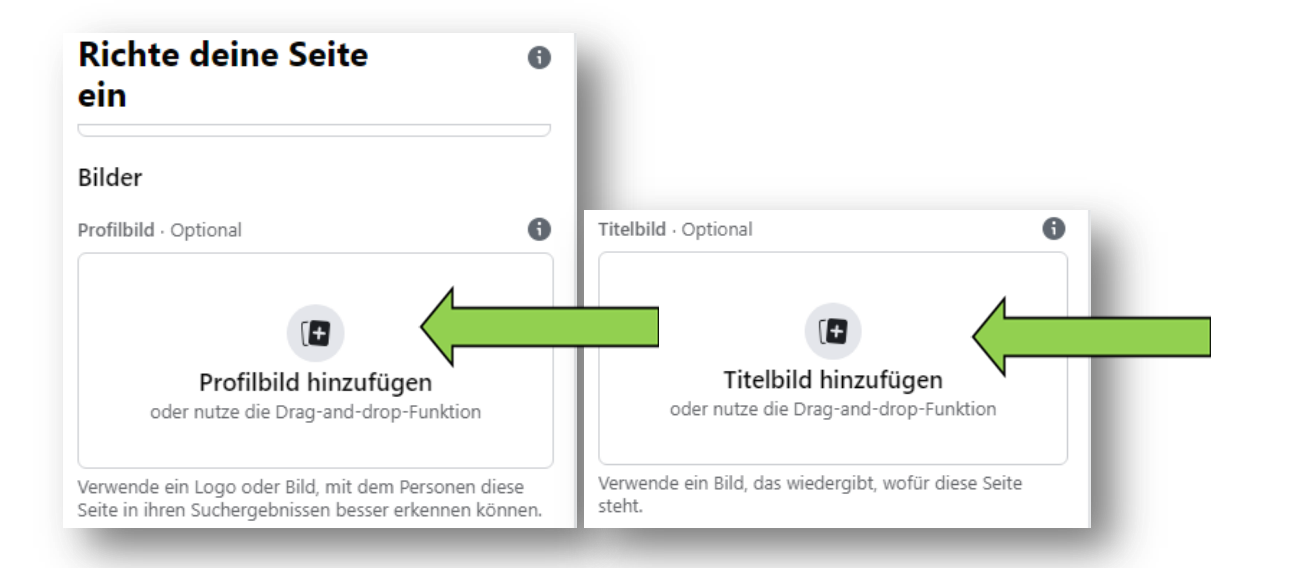

## Seiteninformationen

- Nun können Sie Beiträge auf Ihrer Seite erstellen.
- Klicken Sie auf "Vervollständige deine Seite" um weitere Informationen hinzuzufügen und Angaben zu bearbeiten.

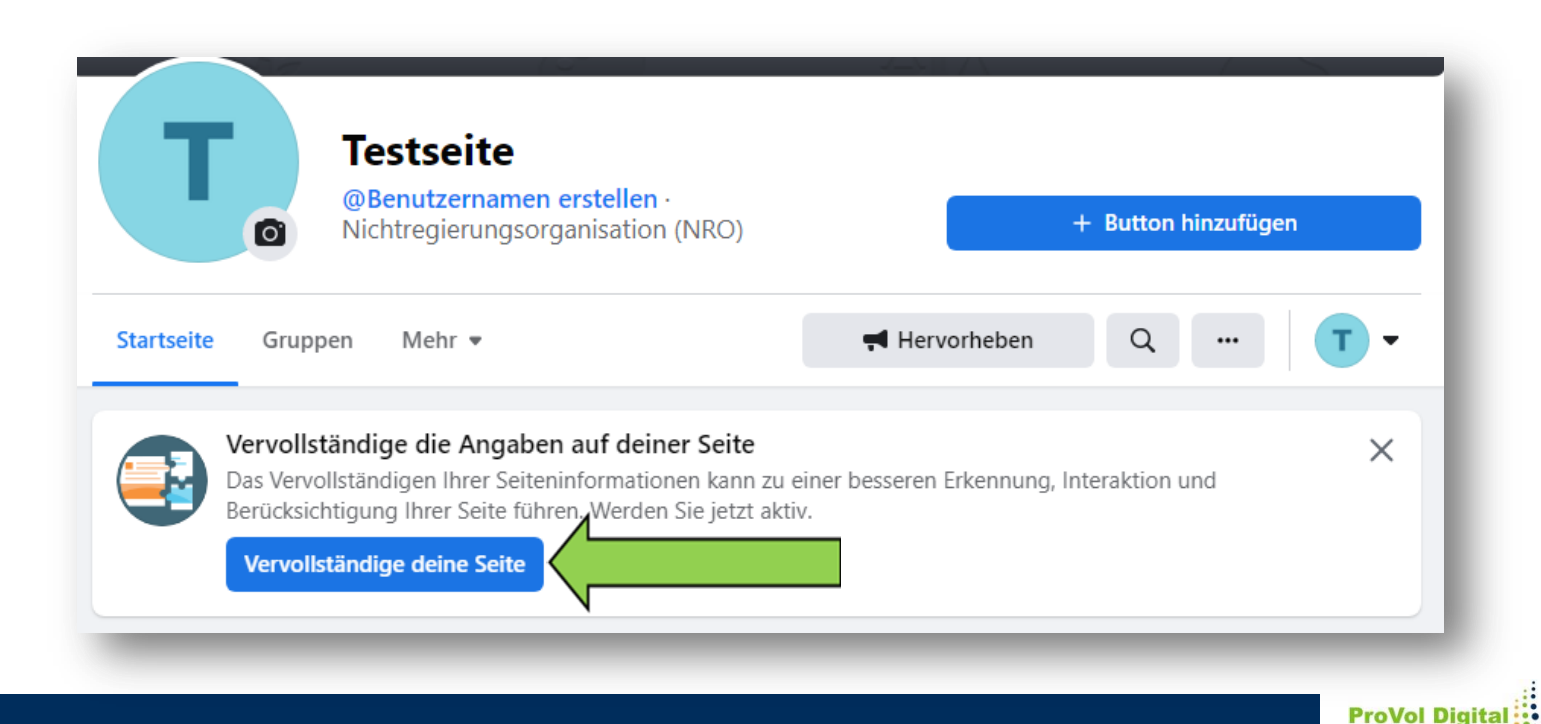